# 8. Setting the Thermostat

| Device<br>No | Function                             | Valves                | Definition                                      | Default<br>Value |
|--------------|--------------------------------------|-----------------------|-------------------------------------------------|------------------|
| d01          | Heating Control                      | 0                     | PWM                                             | 0                |
|              |                                      | 1                     | On-Off: 0,5 °C) (+_0,25 °C)                     |                  |
|              |                                      | 2                     | On-Off: 0,5 °C) (+_0,5 °C)                      |                  |
| d02          | Room temp offset                     | -3,0 °C to<br>+3,0 °C | Offset room temp<br>measuring error (in 0,5 °C) | 0.0°⊂            |
| d05          | Cooling Control                      | 1                     | On-Off: 0,5 °C (+_0,25 °C)                      | 2                |
|              |                                      | 2                     | On-Off: 0,5 °C (+_0,5 °C)                       |                  |
| d07          | Valve Protection                     | 0                     | Disable                                         | 1                |
|              |                                      | 1                     | Enable                                          |                  |
| d08          | Frost Setpoint                       | 5.0-17.0°C            |                                                 | 5.0°C            |
| d12          | Max. Heating Setpoint                | 5.0-35.0°C            |                                                 | 35.0℃            |
| d13          | Min. Cooling Setpoint                | 5.0-40.0°C            |                                                 | 5.0°C            |
| d18          | Heating/Cooling Mode                 | 0                     | No Connection                                   | 0                |
|              |                                      | 1                     | Connection                                      |                  |
| d19          | Cooling Blocked                      | 0                     | Cooling Allowed                                 | 0                |
|              |                                      | 1                     | Cooling Disabled                                |                  |
| d20          | Selecting the number<br>of actuators | 0                     | 1 to 5 actuators loading                        | 0                |

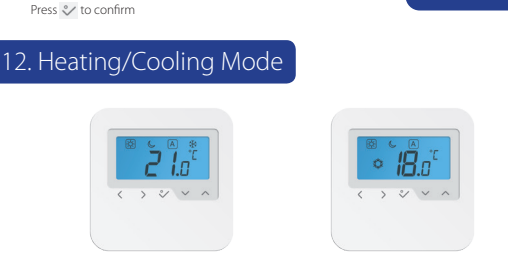

#### Setting the hysteresis

You can set the hysteresis by entering the Installer Mode, accessing d01 and after that selecting the desired value (PWM / 0.5°C / 1.0°C). If your device controls the UFH we recommend to use the PWM algorithm.

#### Heating and Cooling Selection

9. Setting the Thermostat

#### Manually

This mode will be indicated by the flashing icons Press or no to change between modes.

#### Auto

The CO terminal needs to be connected using the same phase as the power supply.

After that the heating and cooling functions will be done automat Mode, d18 has to be set on 1 (default is 0), when CO wire is connected.

# 10. Setting the Thermostat

#### Coolina blocked

When the thermostat is set on Cooling Disabled (d19-->1) it will block the cooling function for single rooms until the device receives the heating command. During the periods of Cooling Blocked no special indicator will be displayed on the LCD screen. Cooling mode indicator will also be turned off.

### Protection

When room temperature is over the limit of 36°C, all heating outputs will be turned off regardless of the control pattern and delay timers. When room temperature is under the limit of 4°C, all cooling outputs will be turned off regardless of the control pattern and delay timers.

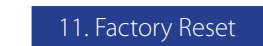

Press the indicated keys

together for 3 seconds.

dE

< > 2 × ^

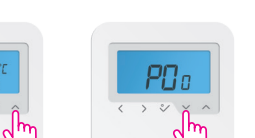

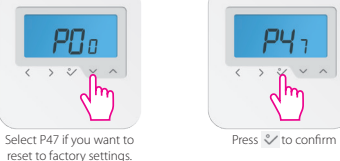

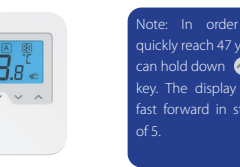

:an hold down \land key. The display wil

# < > </ > </

# Cooling Mode

Temperature Mode Heating Cooling 20.0°C 20.0°C 17.0°C Moon 26.0°C 5°C Frost (heat system)

# perature Offset (TemperatureCalibration)

Heating Mode

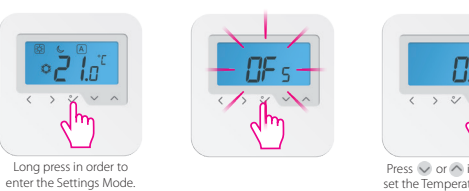

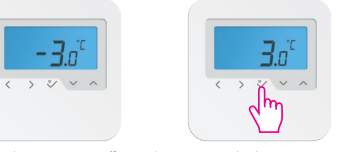

The Temperature Offset can be set at any value between -3°C and +3°C. Press OK to confirm.

| Model:                     | HTRS230                                                |
|----------------------------|--------------------------------------------------------|
| Voltage                    | 230 VAC, +-10 %, 50/60 Hz                              |
| Operating performance      | 230 V: 1,8 W                                           |
| Temperature setback        | Adjustable                                             |
| Temperature range          | 5°C – 35°C                                             |
| Span                       | +/-0,5C OR +/-0,25C                                    |
| Storage temperature        | -20°C to +60°C                                         |
| Ambient temperature        | 0 °C up to 45 °C                                       |
| Degree of protection       | IP 30                                                  |
| CE conformity according to | Class II (EN60730)                                     |
| Housing material           | PC, V2                                                 |
| Color                      | RAL 9010 pure white                                    |
| Connection                 | Screw terminal                                         |
| Weight                     | 125 g net / 170 g gross                                |
| Puls-wide-modulation (PWM) | Yes                                                    |
| Profile Modes              | 3 ( Sun, Moon, Automatic)                              |
| Heating and Cooling        | Yes, automatically Change Over<br>on the Wiring Centre |
| Parameter adjustment       | Yes, in Installer Mode                                 |
| Dimensions                 | 85mm*85mm*25mm                                         |

### Warranty

14. Technical Data

SALUS Controls warrants that this product (HTRS230) will be free from any defect in materials or workmanship, and shall perform in accordance with its specification, for a period of five years from the date of installation. SALUS Controls sole liability for breach of this warranty will be (at its option) to repair or replace the defective product.

| Customer Name:       |            |  |
|----------------------|------------|--|
| Customer Address:    |            |  |
|                      |            |  |
|                      | Post Code: |  |
| Tel No:              | Email:     |  |
| Engineers Company:   |            |  |
| Tel No:              | Email:     |  |
| Instalation Date:    |            |  |
| Engineers Name:      |            |  |
| Engineers Signature: |            |  |

SALUS Controls plc

Technical: T:+44 (0) 1226 323961

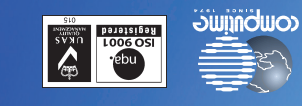

# mod.slottnod-sulss.www

#### moo.sieunem-suies.www For PDF Installation guide please go to:

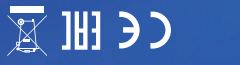

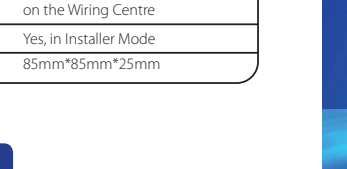

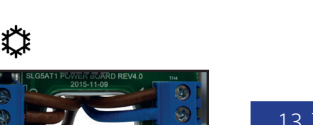

|                      | 13. Tem |
|----------------------|---------|
| 5 0                  |         |
| tically In Installer |         |

ς,

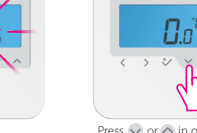

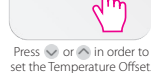

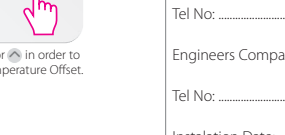

| Tel No:              | Email: |
|----------------------|--------|
|                      |        |
| Instalation Date:    |        |
| Engineers Name:      |        |
| Engineers Signature: |        |

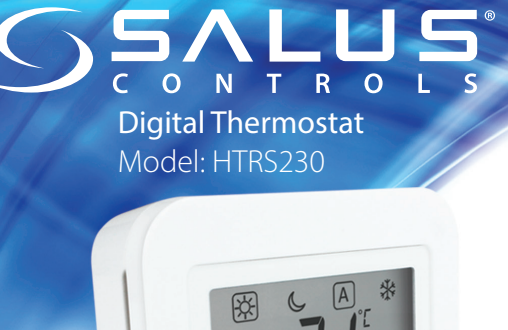

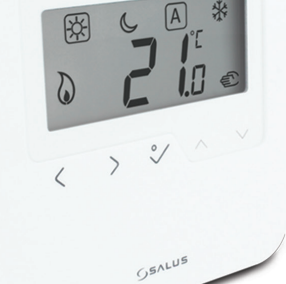

**INSTALLER MANUAL** 

# Contents of the box

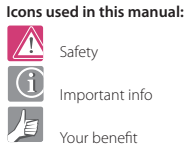

#### Manual Contents:

Box Contents Introduction Product Compliance and Safety Information Installation User Interface Status/LED indication Installers notes Warranty

1 x Installer Manual

HRTS230 Thermostat

SALUS

#### Product Description

Thank you for purchasing the SALUS HTRS230 Thermostat. This thermostat is a device that lets you customise the heating and cooling of your home as needed.

Fixing Screws

The HTRS230 device from SALUS Controls is a stylish and accurate digital room thermostat that is fitted with a large easy to read LCD screen and one touch buttons. You can now simply adjust your home temperature as desired in order to create a comfortable home environment.

We hope you enjoy our product.

# Product Compliance & Safety Information

# Product Compliance

SALUS Controls hereby declares that the product complies with the essential requirements of the following EC Directives: 2014/30/EU, 2014/35/EU and 2011/65/EU. The full text of the EU Declaration of Conformity is available at the following internet address: www.saluslegal.com.

# Safety Information

Use in compliance with safety regulations. The unit is to be used for the control of room temperature inside the house.

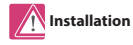

This accessory must be fitted by a competent person, and installation must comply with the guidance, standards and regulations applicable to the city, country or state where the product is installed. Failure to comply with the relevant standards could lead to prosecution.

Note: All electrical installation work should be carried out by a suitable qualified electrician or other competent person.

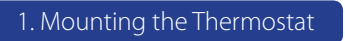

Install the HTRS230 digital room thermostat at roughly 1.5m above floor level. It should be mounted in a location where the thermostat is easily accessible and away from direct sunlight. You can mount the thermostat directly on the wall or you can install it on top of a wall-box.

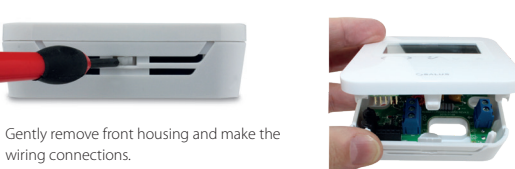

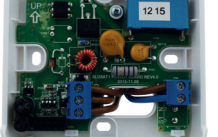

wiring connections.

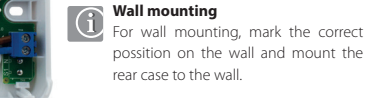

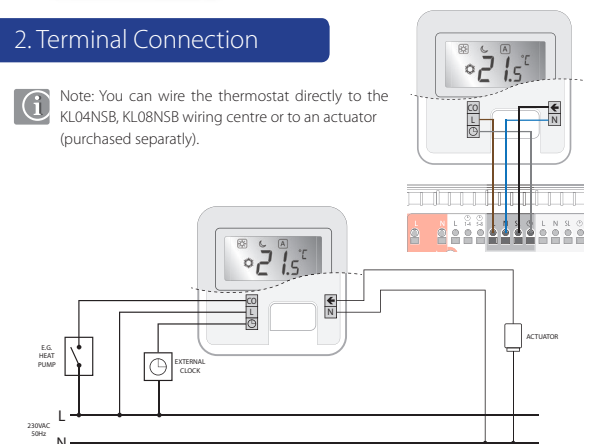

## 3. Thermostat Icons

|              | BOX means to select mode.<br>e.g. ∰ means Hi temp is selected<br>☆ means the Hi temp is not selected.                                                   |
|--------------|----------------------------------------------------------------------------------------------------|
| ×            | Sunny: Hi comfortable temperature                                                                                                    |
| C            | Moon: Low comfortable temperature                                                                                                    |
| А            | Indicates AUTO ON or AUTO OFF                                                                                                    |
| **           | Frost Protection Indicator:<br>Frost protection is active, not available in cooling mode.                                                               |
| Ē            | Temporary override indicator: If the set temperature is changed<br>when in program mode, the hand will appear until the next<br>programs starting time. |
| ۵            | Heat Mode indicator: Indicates heating is running                                                                                                    |
| $\diamond$   | Cood Mode indicator:<br>The icon is flashing when cooling mode active                                                                                   |
| <b>88.</b> 8 | Temperature indicator<br>• Display the room temperature<br>• Display the set temp                                                                       |

# 4. Button Functions

> % ~

the 👽 or 🔿 key you

can view the Setpoint

Temperature

**۶**2۵

< > % V

Mode by tapping the 🗸

or Akey you will access

Manual Override Mode

5. Frost Setting

75,

Move the box by tapping

Mode Indicator The device

will enter in Frost Mode

long press 🄇 to return to Home display.

♦ or > on the Frost

> \* ~ ~

| < | Mode selection.<br>Long press to return home without saving.                                                                          |
|---|----------------------------------------------------------------------------------------------------|
| ~ | OK key. Short press to confirm selection.<br>Long press to save and return home.<br>Long press to enter Temperature offset Heat/Cool. |
|   | Decrease or increase Setpoint Temperature.                                                                                            |

You can change the Modes by tapping 🔇 or 🔊 and position the box on the desired one the desired one.

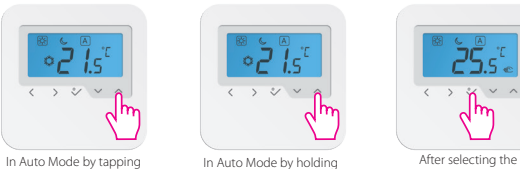

temperature press 💸 the 👽 or 🔿 key you will access Manual Override and the 🐑 will appear.

Note: In Auto Mode the change in Manual Override Mode is temporary. This is indicated by the 🐑 icon. When used as a stand alone, the change is permanent.

Mode the change will be

permanent.

**i** In

< > V V 4

Press the 👽 or 🔿 key to

set the temperature.

Note: During the set-up, press 🔇 at any time to return to the previous screen or

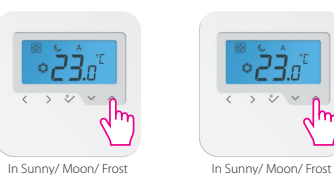

Mode

When Auto Mode is selected again the permanent override will end

< > \* × ^

In Frost Mode you can

select a temperature

between 5°-17°C.

כֿל י

< > 2/ V

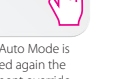

~ ^

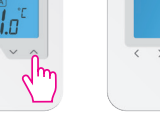

7. Installer Mode

3 seconds

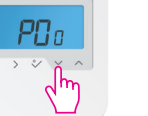

> %

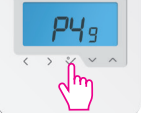

Press the indicated keys together for enter Installer Mode

Select P49 if you want to Press 💸 to confirm.

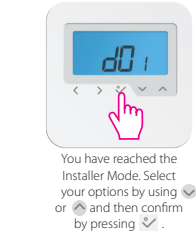

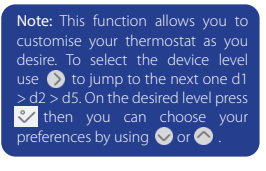

# 6. Night Setback Function (NSB)

#### NSB Mode depends on the NSB wired connection.

0V=NSB OFF 230V=NSB ON

This function will be activated only when the device is running in Auto Mode.

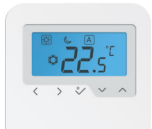

If the thermostat receives a NSB signal then it will switch to [A]- $C_{u}$  If the NSB is turned off, the unit will function in [A] and  $\overset{\text{w}}{\overset{\text{w}}}$ . You can manually set the thermostat on NSB by moving the box on the  $\overline{\mathbf{C}}$  icon.

Note: The NSB function will be available only when you also have another device that can send a NSB signal (HTRP230 thermostat, external clock, NSB switch or